## 楽天 あんしんメルアドサービス 確認手順

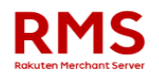

RMSは楽天市場の店舗運営システムです。 RMSにログインする **R-Login IDの認証**(共通ID) R-Login ID 🕝 R-Login IDを入力 R-Login パスワード 🙆 パスワードを入力 次へ □ R-Login IDを保存する R-Login IDを忘れた場合 パスワードを忘れた場合 クリック 2 楽天会員の認証(個人ID) ※ RMSの利用者の管理、R-Login/スワードの変更<mark>よR-Loginカ</mark>ら可能です。 ※ こちらの画面からRMSにログインすることが可能です。お気に入り登録される事をお奨めします。 **R-Login** R-Loginは楽天グループとご契約された企業・店舗様向けの利用者管理システムです。 R-Loginにログインする a R-Login IDの認証 (共通ID) R-Login ID 🙆 IDとパスワードを入力し[次へ]をクリック R-Login パスワード 🔮 ••••• 次へ

> R-Login IDを忘れた場合 パスワードを忘れた場合

2 楽天会員の認証(個人ID)

□ R-Login IDを保存する

## 楽天 あんしんメルアドサービス 確認手順

## **R-Login**

R-Loginは楽天グループとご契約された企業・店舗様向けの利用者管理システムです。

| ♀ R-Login IDの語                                                                                 | 証 (共通ID)<br>で認証済み                                                                          |                                                          |                                                                                                    |
|------------------------------------------------------------------------------------------------|--------------------------------------------------------------------------------------------|----------------------------------------------------------|----------------------------------------------------------------------------------------------------|
| 2 楽天会員の認証                                                                                      | (個人ID)                                                                                     |                                                          |                                                                                                    |
| ユーザID 🖉                                                                                        |                                                                                            | 그·<br>[F                                                 | ーザIDとパスワードを入力<br>Iグイン]をクリック                                                                                                    |
| パスワード 😡                                                                                        | ••                                                                                         |                                                          |                                                                                                    |
|                                                                                                |                                                                                            | ログイン                                                     |                                                                                                    |
|                                                                                                |                                                                                            |                                                          |                                                                                                    |
|                                                                                                | 2                                                                                          |                                                          |                                                                                                    |
| □ ユーザIDを保存す                                                                                    | たる<br>ユーザID                                                                                | ・バスワードを忘れた場合                                             |                                                                                                    |
| □ ユーザIDを保存す                                                                                    | rる<br>ユーザID                                                                                | ・パスワードを忘れた場合                                             |                                                                                                    |
| □ ユーザロを保存す                                                                                     | する<br>ユーザID                                                                                | ・バスワードを忘れた場合                                             |                                                                                                    |
| □ ユーザIDを保存す<br>in                                                                              | tā<br>⊐−fiD                                                                                | ・パスワードを忘れた場合                                             | 2 減天 testuser_351 [翌現巻] ログアウト                                                                                                    |
| ロ ユーザロを保存す<br>in<br>in管理                                                                       | Fる<br>ユーザID                                                                                | ・パスワードを忘れた場合                                             | ▲ 東天 testuser_351 留理書 ] ログアウト   .                                                                                                    |
| ロ ユーザIDを保存す<br>in<br>in管理                                                                      | する<br>ユーザID                                                                                | - パスワードを忘れた場合                                            | (第天 testuser_351 (留現者)) ログアウト <br>国現者                                                                                                    |
| in<br>in管理                                                                                     | ra<br>ffID                                                                                 | ・/(スワードを忘れた場合                                            | 2 米天 testuser_351 田市市   ログアウト   -<br>田市市                                                                                                    |
| In<br>in管理<br>可能<br>利用者管理                                                                      | Fる<br>ユーザID<br>「<br>「<br>R-Login/(スワードの変更                                                  | ・パスワードを忘れた場合                                             | ままtestuser_351 (聖夜) ログアウト  <br>取 で 面 で の の の の の の の の の の の の の の の の の                                                                                                    |
| ローザIDを保存す                                                                                      | たる<br>ユーザID<br>レー<br>レロジョン<br>R-Login/(スワードの変更<br>R-Login/(スワードの変更<br>R-Login/(スワードの変更     | ・ パスワードを忘れた場合<br>IB<br>Apy 7 空間用のURLを送信します。              | ま ま ま ま ま ま ま ま ま ま ま ま ま ま ま ま ま ま ま                                                                                                    |
| ロ ユーザIDを保存す                                                                                    | たる<br>ユーザID                                                                                | ・パスワードを忘れた場合<br>EE                                       | (第天 testuser_351 (聖徳) ログアウト)                                                                                                    |
| in<br>in管理<br>単本の単語、<br>使用「名管理<br>単本の単語、<br>使用「中気効用用の設定、<br>記録所用のの定<br>、<br>日本の単一<br>「<br>クリック | たる<br>ユーザID<br>に<br>に<br>に<br>R-Login/(スワードの変更<br>R-Login/(スワードの変更<br>R-Login/(スワードを変更します。 | ・ パスワードを忘れた場合<br>IE<br>ター<br>利用者追加<br>スタッフ登録用のURLを送信します。 | 2 第天 testuser_351 [ 聖夜香 ] ログアウト   ・ 第四番 第四番 |
| ロ ユーザロを保存す                                                                                     | たる<br>ユーザID                                                                                | ・パスワードを忘れた場合                                             | <ol> <li>第天 testuser_351 (聖世書) ログアウト  </li> <li>第世書</li> <li>第世書</li> <li>第世書</li> <li>第世書</li> <li>第日期間間の利用環営を確認します。</li> </ol>                                                                                                    |

## 楽天 あんしんメルアドサービス 確認手順

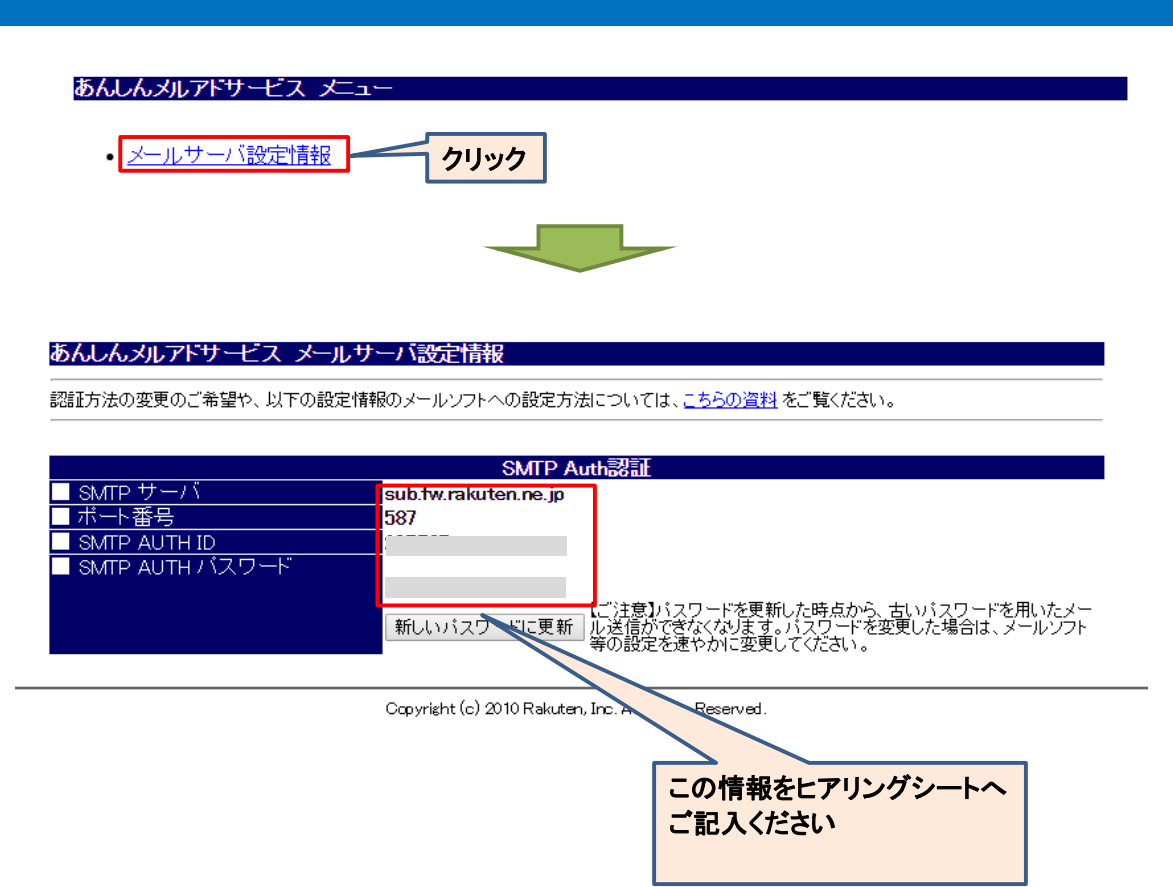